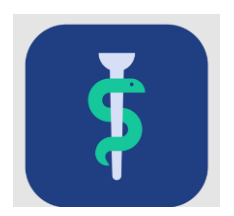

## ARBEJDSGANG Skift af målbeskrivelse i systemet Uddannelseslæge.dk

En uddannelseslæge kan ønske overflytning fra en målbeskrivelse til en anden målbeskrivelse i systemet Uddannelseslæge.dk

For at uddannelseslægen kan skifte målbeskrivelse skal følgende være opfyldt:

- Muligheden skal fremgå af den målbeskrivelse, man ønsker at skifte til
- Skiftet skal være aftalt med egen uddannelsesansvarlige overlæge og evt. PKL/uddannelsesudvalget
- Det regionale videreuddannelsessekretariat skal modtage en henvendelse om skiftet
- Det regionale videreuddannelsessekretariat skal manuelt overføre uddannelseslægen til ny målbeskrivelse

Quickguide til skift af målbeskrivelse for VUS-medarbejdere findes på side 9 her: <u>https://www.laegeuddannelsen.dk/CustomerData/Files/Folders/1077-uddannelsesl%C3%A6ge-</u> <u>dk/7397\_quickguide-sekretariatet.pdf</u>

NB! Uddannelseslægen kan ikke benytte Uddannelseslæge.dk til at søge om speciallægeanerkendelse, hvis alt ikke godkendes i Uddannelseslæge.dk. Derfor er det nødvendigt at samle alle godkendelser på samme målbeskrivelse.

Det regionale videreuddannelsessekretariat giver UAO besked, når målbeskrivelsen er skiftet og medsender i den forbindelse dokumentation for de kompetencer, der var godkendt på den tidligere målbeskrivelse.

Herefter er der brug for, at UAO på den nye målbeskrivelse opretter et notat på de kompetencer, som er godkendt på den tidligere målbeskrivelse og efterfølgende godkender de pågældende kompetencer.

Inden arbejdsgangen gennemføres kan UAO eventuelt i samarbejde med PKL/PUF lave den faglige vurdering af, hvilke af kompetencerne på den nye målskrivelse, der kan godkendes på baggrund af godkendte kompetencer på den tidligere målbeskrivelse.

## De regionale videreuddannelsessekretariater

UAO gør som følger:

- 1. Find den pågældende uddannelseslæge på Uddannelseslæge.dk
- Vælg siden kompetencer
  Ovenover kompetencelisten, vælges knappen

Vælg flere

4. Herefter vælges alle de kompetencer, der skal godkendes på baggrund af godkendelser fra tidligere målbeskrivelse, som vist her:

| Fortryd Deret notat Godkend                                     |   |
|-----------------------------------------------------------------|---|
| H14 Amenoré og oligomenoré evt. med hirsutisme og galaktore (D) |   |
| □ 0                                                             | ź |
| H15 Ovariecyster (D)                                            |   |
| ₽ °                                                             | Z |
| H17 Tidlige graviditetskomplikationer                           |   |
| ₽ ∘                                                             | Z |
| H18.1 Infertilitet (D)                                          |   |
|                                                                 | Z |
| H18.2 Infertilitet (D)                                          |   |
| 0                                                               | Z |

## De regionale videreuddannelsessekretariater

Region Øst tlf. 3866 9930, e-mail <u>laegeuddannelsen@regionh.dk</u> - <u>www.laegeuddannelsen.dk</u> Region Nord tlf. 7841 0800, e-mail <u>VUS@stab.rm.dk</u> - <u>www.videreuddannelsen-nord.dk</u> Region Syd, e-mail <u>videreuddannelsen@rsyd.dk</u> - <u>www.videreuddannelsen-syd.dk</u> 6. Notatet udfyldes automatisk med de markerede kompetencer. Under 'Synlighed' vælges 'Alle med adgang til lægen', så alle med adgang til uddannelseslægens profil kan se, på hvilken baggrund kompetencen er godkendt.

Notatet udfyldes som vist på nedenstående billede og filen med kompetencegodkendelser fra tidligere målbeskrivelse modtaget fra videreuddannelsessekretariatet vedhæftes.

| Herefter | vælges Opret notat                                                                                                    |          |
|----------|----------------------------------------------------------------------------------------------------|----------|
|          | Opret notat                                                                                                    | $\times$ |
|          | Tilknyttede kompetencer<br>Amenoré og oligomenoré evt. med hirsutisme og galaktore (D)                                |          |
|          | Ovariecyster (D) Tidlige graviditetskomplikationer (Infertilitet (D) (Infertilitet (D))                               |          |
|          | Synlighed (Altid synligt for lægen)                                                                                   |          |
|          | Alle med adgang til lægen ×                                                                                           | ×        |
|          | Titel                                                                                                    |          |
|          | Skift af målbeskrivelse                                                                                               |          |
|          | Beskrivelse                                                                                                    |          |
|          | Hermed dokumenteres kompetencer godkendt på<br>tidligere målbeskrivelse i forbindelse med skift af<br>målbeskrivelse. |          |
|          |                                                                                                    | 7.       |
|          | Vælg fil                                                                                                    | +        |
|          | Kompetencer_Anna Curt.pdf<br>04/02/2023 - Bente Kant                                                                  | Ō        |

## De regionale videreuddannelsessekretariater

Region Øst tlf. 3866 9930, e-mail <u>laegeuddannelsen@regionh.dk</u> - <u>www.laegeuddannelsen.dk</u> Region Nord tlf. 7841 0800, e-mail <u>VUS@stab.rm.dk</u> - <u>www.videreuddannelsen-nord.dk</u> Region Syd, e-mail <u>videreuddannelsen@rsyd.dk</u> - <u>www.videreuddannelsen-syd.dk</u>

| Vælg flere                                                      |                | H14 Amenoré og oligomenoré evt. med hirsutisme og galaktore (D)                                                                                                    |         |  |
|-----------------------------------------------------------------|----------------|----------------------------------------------------------------------------------------------------|---------|--|
|                                                                 | M              | Overblii Notater (1)                                                                                                    | iodkend |  |
| H14 Amenoré og oligomenoré evt. med hirsutisme og galaktore (D) | \$             | Kompetencer > 5 tilknyttet:<br>Ovariesyser (D) (Amenoré og oligomenoré ext. med hirsutisme og galaktore (D) (Infertilitet (D) (Infertilitet ( | 0       |  |
| H15 Ovariecyster (D)                                            | - 1            | Hermed dokumenteres kompetencer godkendt på tidligere målbeskrivelse i forbindelse med skift af målbeskrivelse.                                                                                                    |         |  |
|                                                                 | \$             | Kompetencer_Anna Curt.pdf                                                                                                    |         |  |
| H17 Tidlige graviditetskomplikationer                           | $\dot{\alpha}$ | 04/02/2023 17:45 🚯 Bente Kant > Anna Curt                                                                                                    |         |  |
| H18.1 Infertilitet (D)                                          |                | Synlig for alle                                                                                                    |         |  |

7. Når notatet er oprettet, er det samme notat oprettet på alle de valgte kompetencer.

| 8.                     | Nu skal de samme kompetencer godkendes.<br>På siden kompetencer vælges igen knappen<br>De samme kompetencer markeres. | Vælg flere       |
|------------------------|----------------------------------------------------------------------------------------------------|------------------|
|                        | Herefter vælges knappen                                                                                               |                  |
|                        | - Godkendelsen skal bekræftes her:                                                                                    |                  |
|                        | Er du sikker?                                                                                                    |                  |
|                        | Annuller                                                                                                    | Godkend          |
| <b>Nu er</b><br>En kor | <b>de valgte kompetencer godkendt.</b><br>npetencegodkendelse ser således ud:                                         |                  |
| H14                    | Amenoré og oligomenoré evt. med hirsutisme                                                                            | og galaktore (D) |

| 0 | verblik  | Notater (1)                               | Hent PDF Dpret notat |
|---|----------|-------------------------------------------|----------------------|
|   | Godkendt | d. 04/02/2023 af Bente Kant, HYU789 (UAO) |                      |
| 1 |          |                                           |                      |

Vær opmærksom på, at uddannelseslægen IKKE modtager automatisk besked.

De regionale videreuddannelsessekretariater Region Øst tlf. 3866 9930, e-mail laegeuddannelsen@regionh.dk - www.laegeuddannelsen.dk Region Nord tlf. 7841 0800, e-mail <u>VUS@stab.rm.dk</u> - <u>www.videreuddannelsen-nord.dk</u>

Region Syd, e-mail videreuddannelsen@rsyd.dk - www.videreuddannelsen-syd.dk